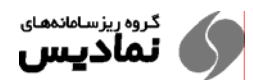

تل*ېر* 

دفترچه شماره ۷

## تنظیمات پایگاه داده SQL Server برای سیستم نرمافزاری سامانه ویژه آموزشگاههای تعلیم رانندگی

(اعمال تنظيمات بصورت دستى)

گروه ریزسامانههای نمادیس ویرایش اول – زمستان ۱۳۸۴

## تنظیمات پایگاه داده SQL Server برای سیستم نرمافزاری سامانه

تمامی فرامین و فعالیتهای ذکر شده در Enterprise Manager انجام خواهد شد پس منوی

Start  $\rightarrow$  Microsoft SQL Server  $\rightarrow$  Enterprise Manager

را انتخاب کنید.

**توجه**: در مثالهای اَزمایشی این دفترچه نام کامپیوتر Xstar است که شما میبایست نام کانپیوتر خود را وارد نمائید.

## افزودن پایگاهدادههای سامانه به SQL Server

در ابتدا ۴ فایل موجود در پوشه SQL DB از روی CD نصب سامانه را به مکان قابل اطمینان بر روی هارد دیسک کپی کنید. سپس مطابق شکل به ترتیب بر روی Microsoft SQL Server و سپس Windows NT (local) کلیک کنید.

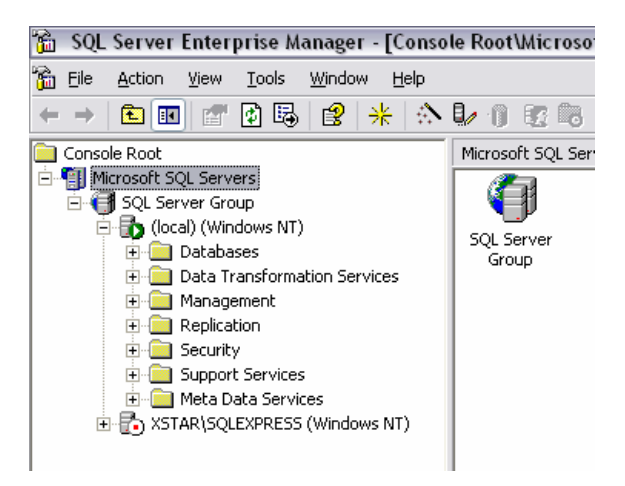

سپس بر روی Database کلیک راست کنید و سپس از All Task گزینه Attach انتخاب شود:

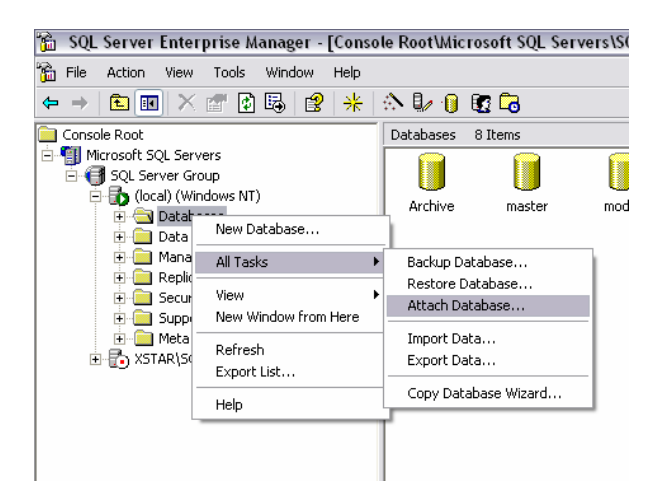

در این صفحه بر روی دکمه ... کلیک کنید و مسیر فایل samaneh.mdf را تعیین کنید:

| Attach Database - (local)       | ×                        |
|---------------------------------|--------------------------|
| MDF file of database to attach: | <u> </u>                 |
| Original File Name(s)           | Current File(s) Location |
| <                               |                          |
| Attach as:                      |                          |
| Specify database owner:         | sa                       |
|                                 | OK Cancel Help           |

دقت نمائید برای هر پایگاه داده ۲ فایل با پسوندهای mdf. و Idf. وجود دارد، هر دو باید در یک محل باشند و **در صفحه فوق حتماً فایل** mdf. را انتخاب نمائید:

| Browse For Exis                                                                                                    | sting File - (local)                                            | X         |
|----------------------------------------------------------------------------------------------------|-----------------------------------------------------------------|-----------|
| ieFav                                                                                                    | orites<br>ing<br>soft SQL Server                                | •         |
| Hicro     Hicro     Hicro     Micro     Mobil     Mobil     Mobil     MSD1                                                                                                    | soft Visual Studio<br>soft Visual Studio 8<br>e Share<br>N 2005 |           |
| Project     Project     P | cts<br>/CLED<br>2003                                            |           |
|                                                                                                    | rchive.ldf<br>rchive.mdf<br>amaneh.ldf                          | =         |
|                                                                                                    | amanen mor<br>m Volume Information<br>.swf<br>3 MB free)        |           |
| Selected file:                                                                                                    | E:\SQL\Samaneh.mdf                                              |           |
|                                                                                                    |                                                                 | UK Cancel |

پس از انتخاب فایل به صفحه اضافه میشوند:

| Attach Database - (loca       | t) 🛛 🖾                   |
|-------------------------------|--------------------------|
| MDF file of database to attac | sh:                      |
| E:\SQL\Samaneh.mdf            | … ⊻erify                 |
|                               |                          |
| Original File Name(s)         | Current File(s) Location |
| Samaneh.mdf                   | E:\SQL\Samaneh.mdf       |
| Samaneh.ldf                   | E:\SQL\Samaneh.ldf       |
|                               |                          |
| 1                             |                          |
| <u>A</u> ttach as:            | Samaneh                  |
| Specify database owner:       | Sa 💌                     |
|                               | OK Cancel Help           |

حال دکمه OK را فشار دهید تا پایگاه داده به SQL Server افزوده شود و پیام زیر نمایش یابد:

| SQL Server Enterpr | ise Manager 🛛 🛛 🛛 🛛                |
|--------------------|------------------------------------|
| (1) Attaching da   | tabase has completed successfully. |
|                    | ОК                                 |

برای پایگاه داده Archive نیز به همین روش عمل کنید، و اینبار فایل sarchive.mdf را انتخاب نمائبد.

توجه کنید که پس از این مراحل نمی توانید فایل های فوق را کپی و یا حذف کنید و برای این منظور می بایست ابتدا SQL
 Server را کاملاً خاموش کنید.

تعيين مجوز دسترسي:

برای اتصال برنامه به SQL Server می ایست کاربر Guest فعال باشد، برای این منظور در Enterprise Manager در قاب سمت چپ گزینه Security و سپس Logins را انتخاب کنید:

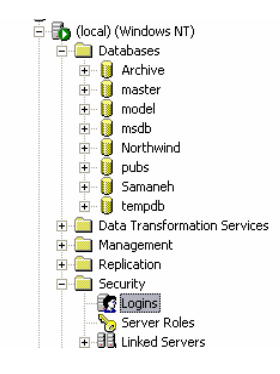

سپس بر روی Logins کلیک راست کنید و گزینه ... New Login رانتخاب کنید:

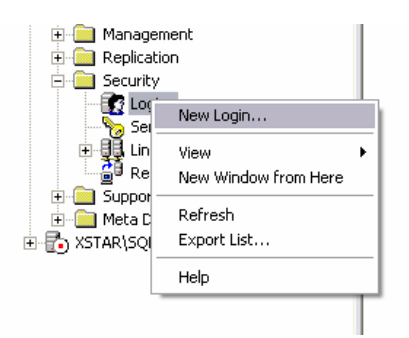

در این صفحه بر روی دکمه ... کلیک کنید تا صفحه زیر نمایش یابد:

| SQL Server Login Proper       | ties - New Login 🛛 🛛 🛛 🛛                           |
|-------------------------------|----------------------------------------------------|
| List Names From: 😰 \\XST      | AR*                                                |
| <u>N</u> ames:                |                                                    |
| RSQLServer2005MSSQLS          | erverAD Members in the group have the required 🔼 👘 |
| SQLServer2005MSSQLU           | Iser\$XS`Members in the group have the required    |
| SQLServer2005SQLBrow          | vserUser Members in the group have the required    |
| <b>⊈</b> RUsers               | Users are prevented from making accid              |
| 👷 Administrator               | Built-in account for administering the co 🔳        |
| 👷 Guest                       | Built-in account for guest access to the           |
| 🛛 🧕 🖞 HelpAssistant (Remote D | esktop FAccount for Providing Remote Assistan      |
| 🛛 🛛 🕵 IUSR_XSTAR (Internet G  | iuest Ac Built-in account for anonymous access 💌   |
| Add                           | Members                                            |
| Add Name: XSTAR\Guest         |                                                    |
| ОК                            | Cancel <u>H</u> elp                                |

سپس Guest را از لیست انتخاب کنید و ابتدا دکمه Add و سپس دکمه OK را فشار دهید. (دقت نمائید که Guest را انتخاب نمائید و نـه Guest<u>s</u>) پس از افزودن در قسمت Default در پایین صفحه در فهرست Database گزینه Samaneh را انتخاب کنید.

| SQL Serv | er Login Prop                    | erties - New Login                         | × |
|----------|----------------------------------|--------------------------------------------|---|
| General  | Server Roles   I                 | Database Access                            |   |
|          | <u>N</u> ame:                    | XSTAR\Guest                                |   |
| Authen   | tication                         |                                            |   |
|          | 🖲 <u>W</u> indows Au             | uthentication                              |   |
|          | Do <u>m</u> ain:                 | ×STAR 💌                                    |   |
|          | Security acc                     | Jess:                                      |   |
|          | 🖲 <u>G</u> ran                   | t access                                   |   |
|          | 🔿 Deny                           | access                                     |   |
| Default  | C <u>SQL</u> Server<br>Eassword: | Authentication                             |   |
|          | Specify the defa                 | sult language and database for this login. |   |
|          | <u>D</u> atabase:                | Samaneh 🗨                                  |   |
|          | Language:                        | <default></default>                        |   |
|          |                                  | OK Cancel Help                             |   |

در قسمت Name به نام نمایش داده شده دقت نمائید و آنرا به خاطر بسپارید، که نام کامپیوتر شما بـه همـراه Guest نمـایش مـییابـد کـه در اینجا XSTAR\Guest میباشد. بعدا به این نام احتیاج داریم، بر روی Server Roles در بالای صفحه کلیک کنید تا صفحه زیر نمایش یابد:

| SQL Server Login Properties - New Login                                                                                                    | × |
|----------------------------------------------------------------------------------------------------|---|
| General Server Roles Database Access                                                                                                    |   |
| Server Roles Server roles are used to grant server-wide security privileges to a login. Server Role Server Role Security Administrators Security Administrators Setup Administrators Setup Administrat |   |
| Description<br>Can perform any activity in the SQL Server installation.                                                                                                    |   |
| OK Cancel Help                                                                                                    |   |

در فهرست نمایش یافته گزینه System Administrator را انتخاب کنید. حال بر روی Database Access در بالای صفحه کلیک کنید تا صفحه زیر نمایش یابد:

| SQL Serve | r Login           | Properties       | - New Lo     | gin              | <b>X</b>     |
|-----------|-------------------|------------------|--------------|------------------|--------------|
| General   | Server Rol        | les Databas      | se Access    |                  |              |
|           | <u>S</u> pecify v | vhich databa:    | ses can be a | accessed by this | s login.     |
|           | Permit            | Database         | User         |                  | <u>^</u>     |
|           |                   | Archive          |              |                  |              |
|           |                   | Northwind        |              |                  |              |
|           |                   | Samaneh          |              |                  |              |
|           |                   | master           |              |                  |              |
|           |                   | model            |              |                  | _            |
|           |                   | msdb             |              |                  |              |
|           |                   | L -              |              |                  |              |
|           | <u>D</u> atabase  | e roles for 'Ard | chive':      |                  |              |
|           | Permit in         | Database R       | ole          |                  |              |
|           |                   |                  |              |                  |              |
|           |                   |                  |              |                  |              |
|           |                   |                  |              |                  |              |
|           |                   |                  |              |                  |              |
|           |                   |                  |              |                  |              |
|           | -                 |                  |              |                  | Proventing 1 |
|           |                   |                  |              |                  | Linheittes   |
|           |                   |                  | OK           | Cancel           | Help         |

در فهرست نمایش یافته ابتدا Archive را انتخاب نمائید، سپس بر روی گزینه Guest که در همین سطر نمایش یافته کلیک کنید و سپس نامی را که گفته شد به خاطر بسپارید وارد نمائید، در فهرست نمایش یافته در پایین صفحه هر دو گزینه public و db\_owner را انتخاب نمائبد، در این حالت صفحه نمایش یافته میبایست مانند شکل زیر باشد با این تفاوت که به جای xstar میبایست نام کامپیوتر شما وارد شده باشد:

| SQL Serve | r Login I         | Properties       | - New Lo     | gin             | <b>X</b>   |
|-----------|-------------------|------------------|--------------|-----------------|------------|
| General   | Server Rol        | les Databa:      | se Access    |                 |            |
|           | <u>S</u> pecify v | vhich databa:    | ses can be a | ccessed by this | login.     |
|           | Permit            | Database         | User         |                 | <u>~</u>   |
|           | 🗹 💼               | Archive          | xstar\Guest  |                 |            |
|           |                   | Northwind        |              |                 |            |
|           |                   | Samaneh          |              |                 | =          |
|           |                   | master           |              |                 |            |
|           |                   | model            |              |                 |            |
|           |                   | msdb             |              |                 |            |
|           |                   | L.               |              |                 |            |
|           | <u>D</u> atabase  | e roles for 'Ard | chive':      |                 |            |
|           | Permit in         | Database R       | ole          |                 | <u> </u>   |
|           | 🗹 🕵 р             | ublic            |              |                 |            |
|           | 🗹 🕵 d             | lb_owner         |              |                 |            |
|           | 🗆 🙎 d             | lb_accessadr     | min          |                 |            |
|           | 🗆 🚨 d             | lb_securityad    | min          |                 |            |
|           | 🗆 👧 d             | lb ddladmin      |              |                 | ✓          |
|           |                   |                  |              | <u> </u>        | Properties |
|           |                   |                  | OK           | Cancel          | Help       |

دقیقا عین این عمل را برای گزینه Samaneh تکرار نمائید، در این حالت میبایست شبیه شکل زیر باشد (به جای xstar میبایست نام کامپیوتر خود را وارد نمائید):

| SQL Serve | r Login                                                                                                    | Properties      | - New Lo     | gin              | <b>X</b>  |
|-----------|----------------------------------------------------------------------------------------------------|-----------------|--------------|------------------|-----------|
| General   | Server Ro                                                                                                    | les Databa:     | se Access    |                  |           |
|           | <u>S</u> pecify v                                                                                                    | which databa    | ses can be a | accessed by this | login.    |
|           | Permit                                                                                                    | Database        | User         |                  | ~         |
|           | <ul> <li>Image: Construction</li> </ul>                                                                                                    | Archive         | xstar\Gues   | t                |           |
|           |                                                                                                    | Northwind       |              |                  |           |
|           | Image: Contract of the second second seco | Samaneh         | xstar\Gues   | t                |           |
|           |                                                                                                    | master          |              |                  |           |
|           |                                                                                                    | model           |              |                  |           |
|           |                                                                                                    | msdb            |              |                  |           |
|           |                                                                                                    |                 |              |                  | · · · · · |
|           | <u>D</u> atabas                                                                                                    | e roles for 'Sa | maneh':      |                  |           |
|           | Permit in                                                                                                    | ) Database R    | ole          |                  |           |
|           | 🗹 🕵 F                                                                                                    | ublic           |              |                  |           |
|           | V 👷 o                                                                                                    | lb_owner        |              |                  |           |
|           |                                                                                                    | lb_accessadi    | min          |                  |           |
|           | 🗆 💆 a                                                                                                    | lb_securityad   | min          |                  |           |
|           | 🗆 🖸 o                                                                                                    | lb ddladmin     |              |                  | ✓         |
|           |                                                                                                    |                 |              |                  |           |
|           |                                                                                                    |                 |              |                  | Topenes   |
|           |                                                                                                    |                 |              |                  | 1 1       |
|           |                                                                                                    |                 | UK           | Cancel           | Help      |

حال دکمه OK را فشار دهید.

تنظیمات برای اتصال به پایگاه داده SQL Server

حال پس از طی مراحل فوق میبایست تنظیمات لازم برای اتصال به SQL Server را انجام دهید، برای این منظور ابتدا پانـل کنتـرل گزینـهی Administrative Tools را انتخاب نمائید و سپس گزینهی (Data Source (ODBC را انتخاب کنید:

| 🌗 ODBC Data Source A                         | dministrator                                                                    | ? 🛛              |
|----------------------------------------------|---------------------------------------------------------------------------------|------------------|
| User DSN System DSN                          | File DSN   Drivers   Tracing   Connection F                                     | Pooling About    |
| <u>U</u> ser Data Sources:                   |                                                                                 |                  |
| Name                                         | Driver                                                                          | A <u>d</u> d     |
| dBASE Files                                  | Microsoft Access dBASE Driver (*.dbf, *.n                                       |                  |
| Excel Files                                  | Microsoft Excel Driver (*.xls, *.xlsx, *.xlsm,                                  | <u>R</u> emove   |
| M5 Access Database<br>Visio Database Samples | Microsoft Access Driver (".mdb, ".accdb)<br>Microsoft Access Driver (* MDB)     | Configure        |
| Visual FoxPro Database                       | Microsoft Visual FoxPro Driver                                                  | <u>configure</u> |
| Visual FoxPro Tables                         | Microsoft Visual FoxPro Driver                                                  |                  |
|                                              |                                                                                 |                  |
|                                              |                                                                                 |                  |
|                                              |                                                                                 |                  |
| <                                            |                                                                                 |                  |
|                                              |                                                                                 |                  |
| An ODBC Use                                  | r data source stores information about how to                                   | connect to       |
| and can only b                               | lata provider. A User data source is only vis<br>a used on the current machine. | ible to you,     |
|                                              |                                                                                 |                  |
|                                              |                                                                                 |                  |
|                                              | OK Cancel Apply                                                                 | Help             |
|                                              |                                                                                 |                  |

دکمه Add را فشار دهید تا صفحه زیر ظاهر شود:

| Select a driver for which you want to set up a data source.         Name         Microsoft ODBC for Oracle         Microsoft Paradox-Treiber (*.db.)         Microsoft Text Driver (*.txt; *.csv)         Microsoft Visual FoxPro-Treiber         Microsoft Visual FoxPro-Treiber         SQL Native Client         SQL Server |
|----------------------------------------------------------------------------------------------------|
| < <u>B</u> ack Finish Cancel                                                                                                    |

در انتهای لیست گزینه SQL Server را انتخاب کنید و دکمه Finish را فشار دهید. صفحه زیر نمایش می یابد:

| Create a New Data So                                                                                                    | urce to SQL Server 🛛 🔯                                                                                                    |
|----------------------------------------------------------------------------------------------------|----------------------------------------------------------------------------------------------------|
| Selaci a dirver to<br>me<br>off Access f<br>off Access f<br>off dB ase f<br>off dB ase f<br>off dB ase f<br>off dB ase f<br>off DB ase<br>f<br>off DB ase<br>f<br>off DB as | This wizard will help you create an ODBC data source that you can use to connect to SQL Server.<br>What name do you want to use to refer to the data source?<br>Name: DB10_ARCHAMZ<br>How do you want to describe the data source?<br>Description:<br>Which SQL Server do you want to connect to?<br>Server: xstar |
|                                                                                                    | Finish <u>N</u> ext > Cancel Help                                                                                                    |

در قسمت Name مقدار DB10\_ARCHAMZ را وارد نمائید و در قسمت Server نام کامپیوتر خود را وارد نمائید و دکمه Next را فشار دهید.

| Create a New Data Sou                                                                                                    | irce to SQL Server               | ×                                                                                                    |
|----------------------------------------------------------------------------------------------------|----------------------------------|----------------------------------------------------------------------------------------------------|
| Select a driver run<br>me<br>off Access T<br>off dB ase T<br>off dB ase T | How should SQL Server verify the | authenticity of the login ID?<br>ication using the network login ID.<br>ation using a login ID and password<br>id to communicate with SQL Server,<br>Client Configuration<br>ain default settings for the<br>s. |
|                                                                                                    | < <u>B</u> ack <u>N</u> ext >    | Cancel Help                                                                                                    |

در این صفحه تنظیمات مشابه تصویر فوق باشد دکمه Next را فشار دهید در صورت بروز خطا، چنانچه خطا مربوط به عدم دسترسی کاربر بود بررسی نمائید **تعیین مجوز دسترسی** (صفحه ۴) به درستی انجام شده است؟ و چنانچه خطای عدم دسترسی به کامپیوتر بود می توانید دکمه ... Client Configuration را فشار دهید:

| Edit Network Library Configu | ration                |                |
|------------------------------|-----------------------|----------------|
| Server <u>a</u> lias:        | kstar                 |                |
| Network libraries            | Connection parameters |                |
| Named Pipes                  | Server name:          | xstar          |
| C ICP/IP                     | <u>s</u> erver name.  |                |
| C <u>M</u> ultiprotocol      | Pip <u>e</u> name:    | xstar          |
| O NWLink IPX/SPX             |                       |                |
| C AppleTal <u>k</u>          |                       |                |
| C Banyan <u>V</u> INES       |                       |                |
| C VIA                        |                       |                |
| ◯ <u>O</u> ther              |                       |                |
|                              | J                     | OK Cancel Help |

و گزینه Named Pipes را انتخاب نمائید، سایر تنظیمات خودکار تنظیم می شوند و دکمه OK را فـشار دهیـد و سـپس دکمـه Next را فـشار دهید تا صفحه زیر نمایش یابد:

| Create a New Data So                                                                                                    | urce                | to SQL Server 🛛 🔊                                                                                                    |
|----------------------------------------------------------------------------------------------------|---------------------|----------------------------------------------------------------------------------------------------|
| Selaci a dirver to<br>me<br>off dB ase I<br>off dB ase I<br>off dB ase I<br>bit dB ase I<br>bit dB as | न दा दा दा दा<br>दा | Change the default database to:          Archive         Archive         Archive         master         model         msdb         Northwind         and drop the stored procedures:         © Only when you disconnect.         • When you disconnect and as appropriate while you are connected.         Use ANSI quoted identifiers.         Use ANSI nulls, paddings and warnings.         Use the failover SQL Server if the primary SQL Server is not available. |
|                                                                                                    |                     | < <u>B</u> ack <u>N</u> ext > Cancel Help                                                                                                    |

در این صفحه ابتدا گزینه Change the default database را انتخاب نمائید و سپس از فهرست گزینه Archive را انتخاب نمائید و سپس دکمه Next را فشار دهید.

| Create a New Data So                                                                                                    | urce to SQL Server 🛛 🔯                                                                                                    |
|----------------------------------------------------------------------------------------------------|----------------------------------------------------------------------------------------------------|
| Selaci a dirver ro<br>me<br>off dBase I<br>off dBase I<br>off dBase I<br>off dBase I<br>off dBase I<br>off dBase I<br>off dBase I<br>off dBase I<br>off Access I<br>off dBase I<br>off abase I<br>off access I<br>off access I<br>off ac | <ul> <li>Change the language of SQL Server system messages to:</li> <li>English</li> <li>Use strong encryption for data</li> <li>Perform translation for character data</li> <li>Use regional settings when outputting currency, numbers, dates and times.</li> <li>Save long running queries to the log file:</li> <li>C:\DOCUME~1\xDev\LOCALS~1\Temp\QUERY.L Browse</li> <li>Log QDBC driver statistics to the log file:</li> <li>C:\DOCUME~1\xDev\LOCALS~1\Temp\STATS.L Browse</li> </ul> |
|                                                                                                    | < <u>B</u> ack Finish Cancel Help                                                                                                    |

در این مرحله احتیاج به تغییر گزینهای نیست و تنها دکمه Finish را فشار دهید:

| ODBC Microsoft SQL Server Setup                                                                                                    |          |
|----------------------------------------------------------------------------------------------------|----------|
| A new ODBC data source will be created with the following<br>configuration:                                                                                                    |          |
| Microsoft SQL Server ODBC Driver Version 03.85.1117                                                                                                    | <u>_</u> |
| Data Source Name: DB10_ARCHAMZ<br>Data Source Description:<br>Server: xstar<br>Database: Archive<br>Language: (Default)<br>Translate Character Data: Yes<br>Log Long Running Queries: No<br>Log Driver Statistics: No<br>Use Integrated Security: Yes<br>Use Regional Settings: No<br>Prepared Statements Option: Drop temporary procedures on<br>disconnect<br>Use Failover Server: No<br>Use ANSI Quoted Identifiers: Yes<br>Use ANSI Quoted Identifiers: Yes<br>Data Encryption: No |          |
| OKCanc                                                                                                    | el       |

در این مرحله پایگاهداده با موفقیت ثبت شده است و برای بررسی میتوانید دکمه Test Data Source را فـشار دهید چنانچه پیغـام زیـر نمایش یافت به معنای ثبت صحیح پایگاهداده میباشد:

| SQL Server ODBC Data Source Test                       | × |
|--------------------------------------------------------|---|
| ⊢ Test Results                                         |   |
| Microsoft SQL Server ODBC Driver Version 03.85.1117    |   |
| Bunning connectivity tests                             |   |
|                                                        |   |
| Attempting connection<br>Connection established        |   |
| Verifying option settings<br>Disconnecting from server |   |
|                                                        |   |
|                                                        |   |
|                                                        |   |
|                                                        |   |
|                                                        |   |
|                                                        |   |
|                                                        |   |
|                                                        |   |
| ОК                                                     |   |

دکمههای OK را فشار دهید هم اکنون صفحه ODBC Data Sourec باید شبیه تصویر زیر باشد:

| 🜗 ODBC Data Source /                                                                                                    | dministrator                                                                                                    |                                                                                                    | ? 🛛                                 |
|----------------------------------------------------------------------------------------------------|----------------------------------------------------------------------------------------------------|----------------------------------------------------------------------------------------------------|-------------------------------------|
| User DSN System DSN                                                                                                    | File DSN Drivers T                                                                                                    | racing Connection F                                                                                                    | ooling About                        |
| <u>U</u> ser Data Sources:                                                                                                    |                                                                                                    |                                                                                                    |                                     |
| Name                                                                                                    | Driver                                                                                                    |                                                                                                    | A <u>d</u> d                        |
| DB10_ARCHAMZ<br>dBASE Files<br>Excel Files<br>MS Access Database<br>Visio Database Samples<br>Visual FoxPro Database<br>Visual FoxPro Tables | SQL Server<br>Microsoft Access dB/<br>Microsoft Excel Drive<br>Microsoft Access Driv<br>Microsoft Access Driv<br>Microsoft Visual FoxF<br>Microsoft Visual FoxF | ASE Driver (*.dbf, *.n<br>er (*.xls, *.xlsx, *.xlsm,<br>ver (*.mdb, *.accdb)<br>ver (*.MDB)<br>Pro Driver<br>Pro Driver | <u>R</u> emove<br><u>C</u> onfigure |
| <                                                                                                    | 1111                                                                                                    | >                                                                                                    |                                     |
| An ODBC Us<br>the indicated<br>and can only                                                                                                  | er data source stores inf<br>data provider. A User<br>be used on the current                                                                                    | ormation about how to<br>data source is only visi<br>machine.                                                           | connect to<br>ble to you,           |
|                                                                                                    | OK Car                                                                                                    | Apply                                                                                                    | Help                                |

بدین ترتیب پایگاه داده مربوط به بایگانی سامانه در سیستم ثبت شده، هم اکنون تمامی این مراحل را باید برای پایگاه داده اصلی سامانه نیز انجام دهید که بصورت تصویری در ذیل نمایش داده شده است:

| Create a New Data So                                                                                                    | urce to SQL Server 🛛 🛛 🔯                                                                                                    |
|----------------------------------------------------------------------------------------------------|----------------------------------------------------------------------------------------------------|
| Select a driver ro-<br>me<br>off dBase I<br>soft Excel I<br>historic Forth<br>Soft Para<br>Microsoft Tew<br>Select a driver ro-<br>off dBase I<br>historic Forth<br>Soft Para | This wizard will help you create an ODBC data source that you can use to connect to SQL Server.         What name do you want to use to refer to the data source?         Name:       DB10_KAVAMZ         How do you want to describe the data source?         Description:         Which SQL Server do you want to connect to?         Server:       xstaf |
|                                                                                                    | Finish <u>N</u> ext > Cancel Help                                                                                                    |

در اینجا Name را برابر DB10\_KAVAMZ قرار دهید.

| Create a New Data So                                                                                                    | urce to SQL Server 🛛 🔊                                                                                                    |
|----------------------------------------------------------------------------------------------------|----------------------------------------------------------------------------------------------------|
| Select a diriver ro-<br>me<br>off Abcess I<br>off dBase I<br>off dBase I<br>off Control<br>off Dobri<br>Soft Excel I<br>off Dobri<br>Soft Para<br>Soft Para                                                                                                    | How should SQL Server verify the authenticity of the login ID?         Image: With Windows NT authentication using the network login ID.         Image: With SQL Server authentication using a login ID and password entered by the user.         To change the network library used to communicate with SQL Server, click Client Configuration         Image: Connect to SQL Server to obtain default settings for the additional configuration options.         Image: Login ID:         Image: Reserver to Image: Reserver to the settings for the additional configuration options.         Image: Reserver to Image: Reserver to the settings for the additional configuration options.         Image: Reserver to Image: Reserver to the settings for the additional configuration options.         Image: Reserver to Image: Reserver to the settings for the additional configuration options.         Image: Reserver to Image: Reserver to the settings for the settings for th |
| Create a New Data So                                                                                                    | <pre></pre>                                                                                                    |
| Selact a dirver to<br>me<br>off dB ase fr<br>off dB ase fr<br>off dB a | <ul> <li>Change the default database to:</li> <li>Samaneh</li> <li>msdb</li> <li>Northwind</li> <li>pubs</li> <li>Samaneh</li> <li>Empdb</li> <li>and drop the stored procedures:</li> <li>Only when you disconnect.</li> <li>When you disconnect and as appropriate while you are connected.</li> <li>Use ANSI quoted identifiers.</li> <li>Use the failover SQL Server if the primary SQL Server is not available.</li> </ul>                                                                                                    |
|                                                                                                    | < <u>B</u> ack <u>N</u> ext > Cancel Help                                                                                                    |

در فهرست گزینه Samaneh را انتخاب کنید.

V

Cancel

OK.

| Create a New Data So                                                                                                    | urce to SQL Server 🛛 🛛 🛛 🔀                                                                                                    | Ĵ |
|----------------------------------------------------------------------------------------------------|----------------------------------------------------------------------------------------------------|---|
| Select a diver ion<br>me<br>of dB ase I<br>of dB ase I<br>of dB as | <ul> <li>Change the language of SQL Server system messages to:</li> <li>English</li> <li>Use strong encryption for data</li> <li>Perform translation for character data</li> <li>Use regional settings when outputting currency, numbers, dates and times.</li> <li>Save long running queries to the log file:</li> <li>C:\DOCUME~1\xDev\LOCALS~1\Temp\QUERY.I Browse</li> <li>Log QDBC driver statistics to the log file:</li> <li>C:\DOCUME~1\xDev\LOCALS~1\Temp\STATS.L Browse</li> </ul> |   |
| ODBC Mice                                                                                                    | <back cancel="" finish="" help<="" th=""><th></th></back>                                                                                                    |   |
| ODBC Micr<br>A ne<br>Microsoft S<br>Data Sourc<br>Data Sourc<br>Server: sst<br>Database:<br>Language:<br>Translate O<br>Log Long F<br>Log Driver<br>Use Integra<br>Use Regio<br>Prepared S                                                                                                    | w ODBC data source will be created with the following configuration:         QL Server ODBC Driver Version 03.85.1117         xe Name: DB10_KAVAMZ         xe Description:         ar         Samaneh         (Default)         Character Data: Yes         Running Queries: No         Statistics: No         statistics: No         statistics: No         statements Option: Drop temporary procedures on                                                                                 |   |

disconnect Use Failover Server: No Use ANSI Quoted Identifiers: Yes Use ANSI Null, Paddings and Warnings: Yes

Data Encryption: No

Test Data Source..

|                                                                                                    | L Server ODBC Data Source                                                                                                    | Test                                                                                                    | <b>X</b>                                                                                                    |
|----------------------------------------------------------------------------------------------------|----------------------------------------------------------------------------------------------------|----------------------------------------------------------------------------------------------------|----------------------------------------------------------------------------------------------------|
|                                                                                                    | Test Results                                                                                                    |                                                                                                    |                                                                                                    |
|                                                                                                    | Microsoft SQL Server ODBC Driv                                                                                                    | er Version 03.85.1117                                                                                                    |                                                                                                    |
|                                                                                                    | Running connectivity tests                                                                                                    |                                                                                                    |                                                                                                    |
|                                                                                                    | Attempting connection<br>Connection established<br>Verifying option settings<br>Disconnecting from server                                                                                                    |                                                                                                    |                                                                                                    |
|                                                                                                    | TESTS COMPLETED SUCCESS                                                                                                    | FULLYI                                                                                                    |                                                                                                    |
|                                                                                                    |                                                                                                    |                                                                                                    | ~                                                                                                    |
|                                                                                                    | ,                                                                                                    |                                                                                                    |                                                                                                    |
|                                                                                                    | OK                                                                                                    | <                                                                                                    |                                                                                                    |
|                                                                                                    |                                                                                                    |                                                                                                    |                                                                                                    |
| ODBC D                                                                                                    | ata Source Administrator                                                                                                    |                                                                                                    | 2 🕅                                                                                                    |
|                                                                                                    | ata Source Administrator                                                                                                    | I Taraina I Campanian D                                                                                                    | ? 🔀                                                                                                    |
| User DSN                                                                                                    | ata Source Administrator System DSN   File DSN   Drivers                                                                                                    | Tracing   Connection P                                                                                                    | ooling   About  <br>                                                                                                    |
| User DSN                                                                                                    | ata Source Administrator<br>  System DSN   File DSN   Drivers<br>a Sources:                                                                                                    | Tracing   Connection P                                                                                                    | ooling About                                                                                                    |
| ODBC D<br>User DSN<br>User Dat<br>Name<br>DB10_4                                                                                           | ata Source Administrator<br>System DSN   File DSN   Drivers<br>Sources:<br>Driver<br>RCHAMZ SQL Server                                                                                                    | Tracing   Connection P                                                                                                    | coling About About                                                                                                    |
| ODBC D<br>User DSN<br>User Dat<br>Name<br>DB10_4<br>DB10_k                                                                                 | ata Source Administrator          System DSN       File DSN       Drivers         Sources:       Driver         RCHAMZ       SQL Server         AVAMZ       SQL Server                                                                                                    | Tracing Connection P                                                                                                    | Image: About         Image: About         Image: About< |
| ODBC D     User DSN     User Dat     Name     DB10_4     DB10_4     dBASE     Evect 55                                                     | Display State       Display State         System DSN       File DSN       Drivers         Sources:       Driver         BCHAMZ       SQL Server         AVAMZ       SQL Server         Files       Microsoft Access         Biles       Microsoft Excel D                                                                                                    | dBASE Driver (*.dbf, *.n                                                                                                    | Image: Second state       Image: Second state       Add       Remove       Configure                                                                                                    |
| ODBC D<br>User DSN<br>User Data<br>DB10_4<br>DB10_4<br>DB10_4<br>dBASE<br>Excel Fi<br>MS Acc                                               | Display State       Display State         System DSN       File DSN       Drivers         Sources:       Driver         BCHAMZ       SQL Server         AVAMZ       SQL Server         Files       Microsoft Access         es       Microsoft Access         es       Microsoft Access                                                                                                    | dBASE Driver (*.dbf, *.n<br>Driver (*.xls, *.xlsx, *.xlsm,<br>Driver (*.mdb, *.accdb)                                                                                                    | Image: Soling About About Add       Add       Remove       Configure                                                                                                    |
| ODBC D<br>User DSN<br>User Dat<br>Name<br>DB10_4<br>DB10_4<br>dBASE<br>Excel Fi<br>MS Acc<br>Visio Da                                      | Display State       Display State         System DSN       File DSN       Drivers         Sources:       Driver         BCHAMZ       SQL Server         AVAMZ       SQL Server         Files       Microsoft Access         es       Microsoft Access         es       Microsoft Access         es       Microsoft Access         es       Microsoft Access         es       Microsoft Access         es       Microsoft Access         es       Microsoft Access         es       Microsoft Access                                                                                                    | dBASE Driver (*.dbf, *.n<br>Driver (*.xls, *.xlsx, *.xlsm,<br>Driver (*.mdb, *.accdb)<br>Driver (*.MDB)                                                                                                    | cooling About Add                                                                                                    |
| User DSN<br>User DSN<br>User Dat<br>Name<br>DB10_4<br>DB10_K<br>dBASE<br>Excel Fi<br>MS Acc<br>Visio Da<br>Visual F                        | Display State       Display State         System DSN       File DSN       Drivers         Sources:       Driver         BCHAMZ       SQL Server         AVAMZ       SQL Server         Files       Microsoft Access         es       Microsoft Access         tabase Samples       Microsoft Access         warron Database       Microsoft Access         warron Database       Microsoft Visual F         Warron P Visual F       Microsoft Visual F                                                                                                    | dBASE Driver (*.dbf, *.n<br>dBASE Driver (*.dbf, *.n<br>triver (*.xls, *.xlsx, *.xlsm,<br>Driver (*.mdb, *.accdb)<br>Driver (*.MDB)<br>foxPro Driver                                                                                  | Image: Soling About       Add <u>R</u> emove <u>C</u> onfigure                                                                                                    |
| User DSN<br>User DSN<br>User Dat<br>DB10_4<br>DB10_4<br>DB10_4<br>dBASE<br>Excel Fi<br>MS Acc<br>Visio Da<br>Visual F<br>Visual F          | Display State       Display State         System DSN       File DSN       Drivers         Sources:       Driver         BCHAMZ       SQL Server         AVAMZ       SQL Server         Files       Microsoft Access         es       Microsoft Access         babase Samples       Microsoft Access         bxPro Database       Microsoft Visual F         bxPro Tables       Microsoft Visual F                                                                                                    | dBASE Driver (*.dbf, *.n<br>dBASE Driver (*.dbf, *.n<br>triver (*.xls, *.xlsx, *.xlsm,<br>Driver (*.mdb, *.accdb)<br>Driver (*.MDB)<br>foxPro Driver<br>foxPro Driver                                                                 | Image: Cooling     About       Add <u>R</u> emove <u>C</u> onfigure                                                                                                    |
| ODBC D<br>User DSN<br>User Dat<br>Name<br>DB10_4<br>DB10_K<br>dBASE<br>Excel Fi<br>MS Acc<br>Visio Da<br>Visual F<br>Visual F              | Display interview       Display interview         System DSN       File DSN       Drivers         Sources:       Driver         RCHAMZ       SQL Server         AVAMZ       SQL Server         Files       Microsoft Access         es       Microsoft Access         tabase Samples       Microsoft Access         pxPro Database       Microsoft Visual F         pxPro Tables       Microsoft Visual F                                                                                                    | Tracing Connection P<br>dBASE Driver (*.dbf, *.n<br>triver (*.xls, *.xlsx, *.xlsm,<br>Driver (*.mdb, *.accdb)<br>Driver (*.MDB)<br>foxPro Driver<br>foxPro Driver                                                                     | Image: Soling About       Add <u>R</u> emove <u>C</u> onfigure                                                                                                    |
| ODBC D<br>User DSN<br>User Data<br>Name<br>DB10_4<br>DB10_4<br>DB10_6<br>dBASE<br>Excel Fi<br>MS Acc<br>Visio Da<br>Visual F               | Display in the second second secon                                | Tracing Connection P<br>dBASE Driver (*.dbf, *.n<br>triver (*.xls, *.xlsx, *.xlsm,<br>Driver (*.mdb, *.accdb)<br>Driver (*.MDB)<br>foxPro Driver<br>foxPro Driver                                                                     | Image: Soling About About Add       Add       Remove       Configure                                                                                                    |
| S ODBC D<br>User DSN<br>User Data<br>Name<br>DB10_4<br>DB10_4<br>DB10_4<br>dBASE<br>Excel Fi<br>MS Acc<br>Visio Da<br>Visual F<br>Visual F | Ata Source Administrator System DSN File DSN Drivers Sources: Driver RCHAMZ SQL Server AVAMZ SQL Server Files Microsoft Access es Microsoft Access tabase Samples Microsoft Visual F Microsoft Visual F Mic | Tracing Connection P<br>dBASE Driver (*.dbf, *.n<br>triver (*.xls, *.xlsx, *.xlsm,<br>Driver (*.mdb, *.accdb)<br>Driver (*.MDB)<br>foxPro Driver<br>foxPro Driver<br>foxPro Driver<br>foxPro Driver<br>foxPro Driver<br>foxPro Driver | Cooling       About         Add <u>Remove</u> <u>C</u> onfigure         connect to oble to you,                                                                                                    |
| S ODBC D<br>User DSN<br>User DAt<br>Name<br>DB10_4<br>DB10_4<br>DB10_4<br>dBASE<br>Excel Fi<br>MS Acc<br>Visio Da<br>Visual F<br>Visual F  | Ata Source Administrator System DSN File DSN Drivers Sources: Driver RCHAMZ SQL Server AVAMZ SQL Server Files Microsoft Access es Microsoft Access Microsoft Access Microsoft Visual F Microsoft Visual F M | Tracing Connection P<br>dBASE Driver (*.dbf, *.n<br>triver (*.xls, *.xlsx, *.xlsm,<br>Driver (*.mdb, *.accdb)<br>Driver (*.MDB)<br>foxPro Driver<br>foxPro Driver<br>foxPro Driver<br>foxPro Driver<br>foxPro Driver                  | Cooling       About         Add         Remove         Configure         connect to one to one to you,                                                                                                    |